# GOC LIVE – High School

Best Practices and Resources for Digital Learning

#### Q&A for GOC Live Session on 3/18/2020

- Live video conferencing applications for help sessions
- How and where to incorporate assessments in the online environment
- Math students using Equation Editor

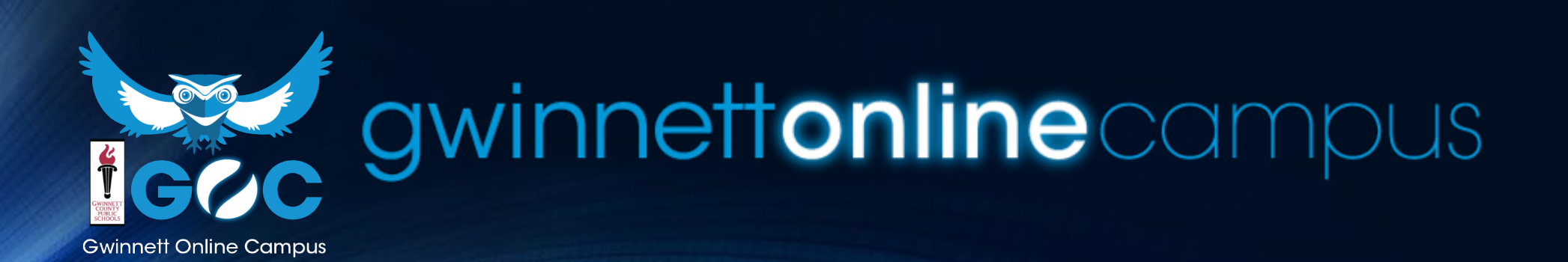

### A Mini-lesson LIVE using Google Meet

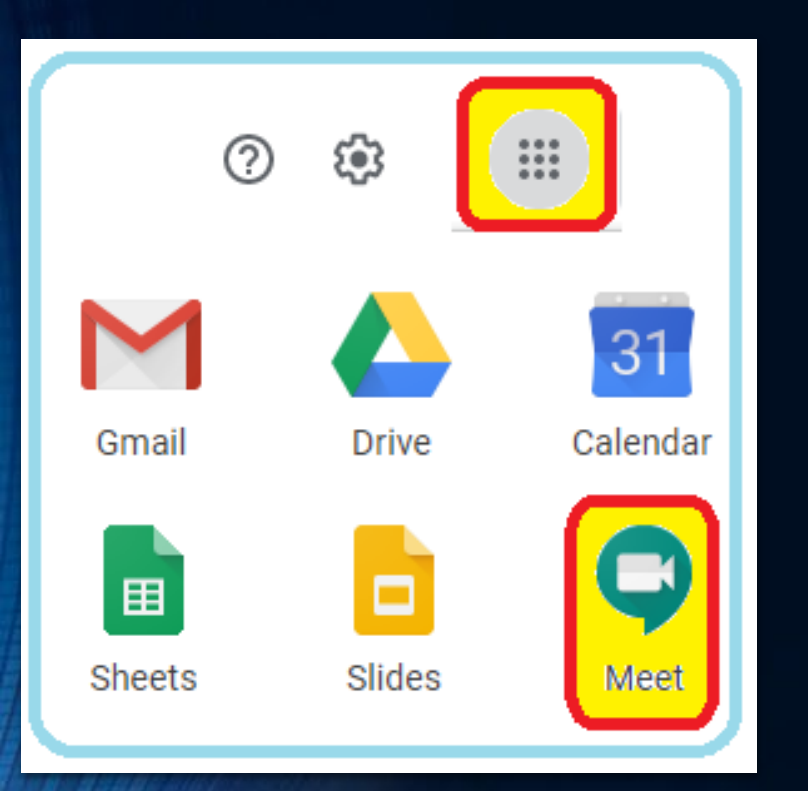

- Google Meet has been added to your apps and is easy and intuitive to use.
- You start a meeting and enter a title. Then click "Join Now" and Google will give you information to share so others may join you.
- You can also use a join code that can be emailed to students.
- You have the option to record a meeting, change the meeting layout, turn on captions, and more.
- Hints
  - Set a time window you are available.
  - Don't leave students unattended in the room.

gwinnettonlinecampus

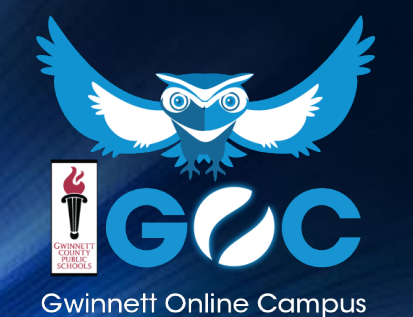

#### **Assessments in D2L**

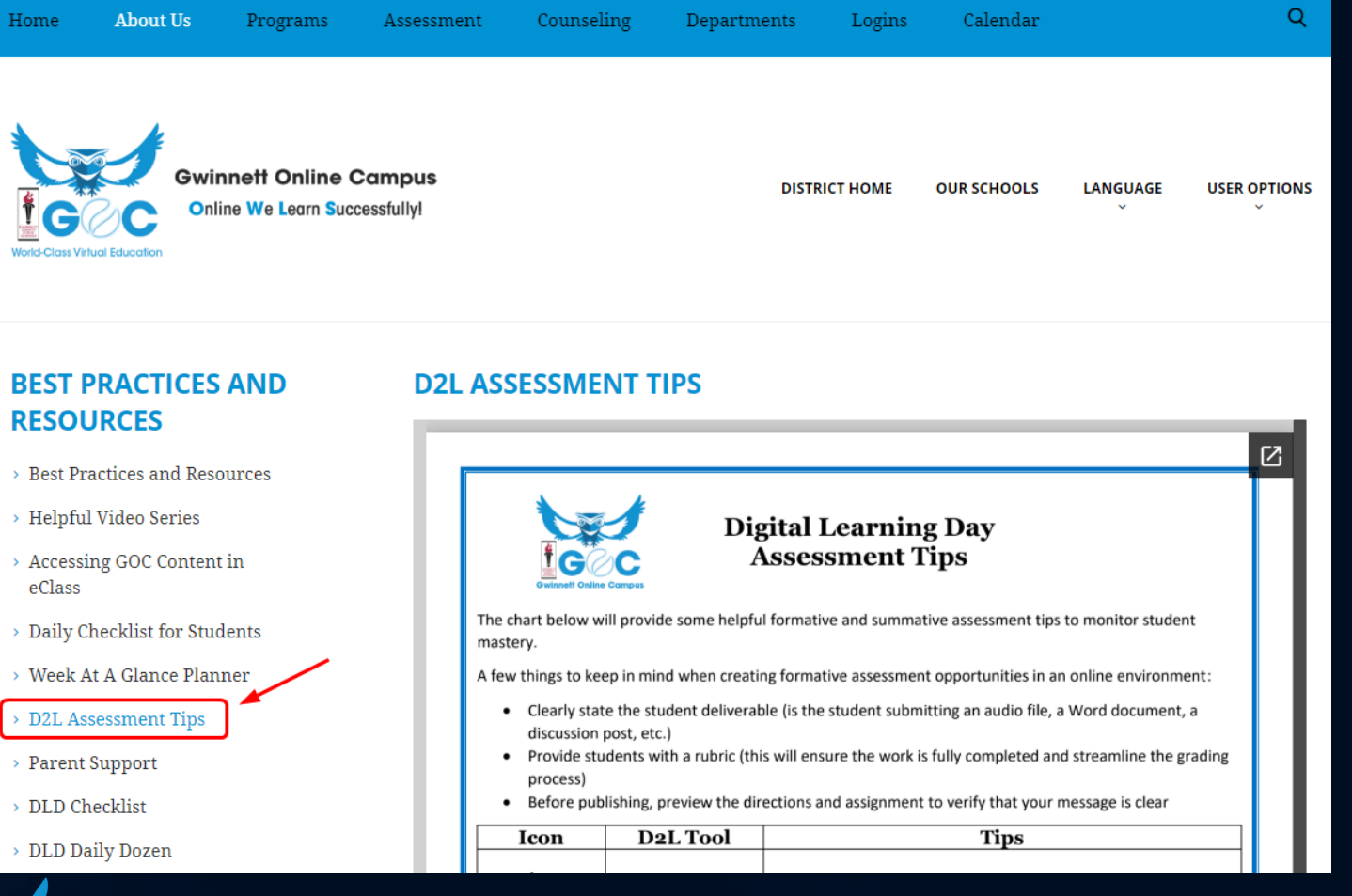

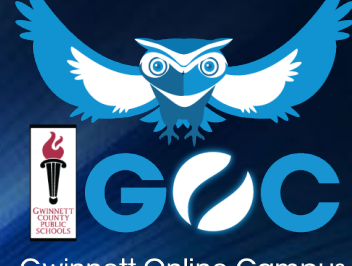

### gwinnettonlinecampus

### **Using Equation Editor in D2L**

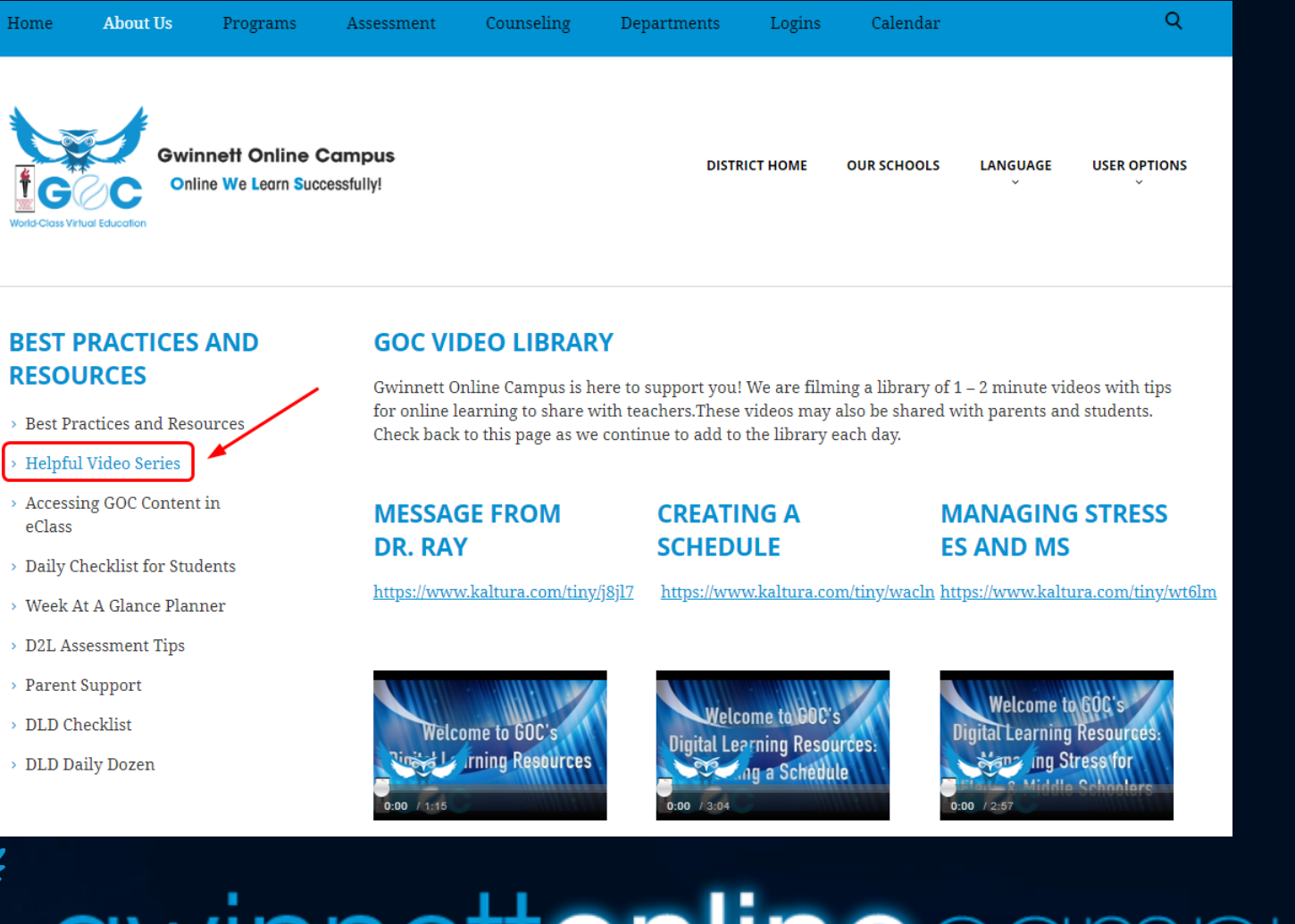

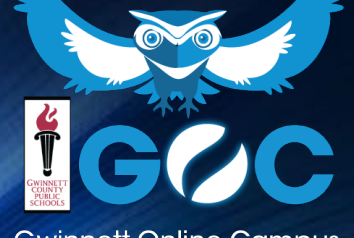

### gwinnettonlinecampus

### **General Digital Learning Tips**

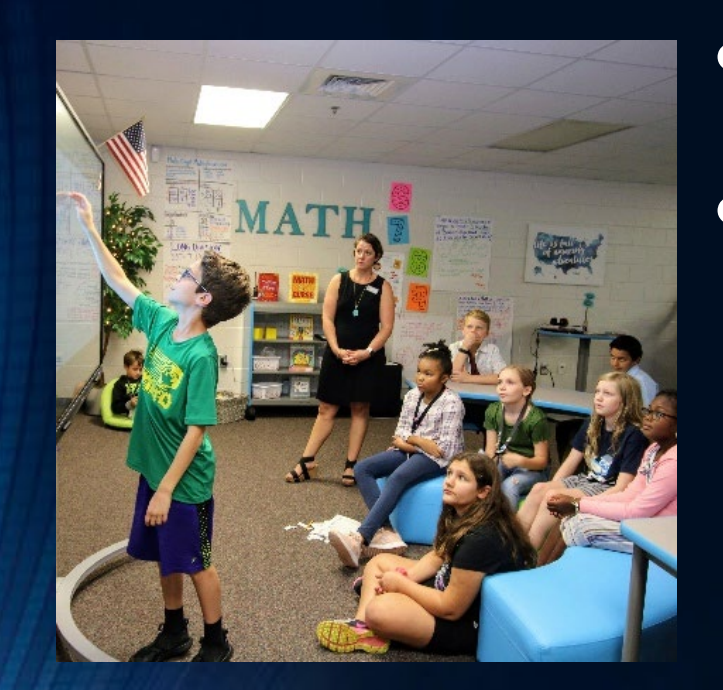

Planning for instruction - Start with the AKS

#### Think about instruction first not technology.

- What are you trying to teach?
- How would you plan face-to-face?
- What is the best instructional strategy would be best practice to teach the skill or concept?
- What technology do you need to deliver that strategy?
  - Collaborate with a colleague or LSTC if you are not sure what to use.

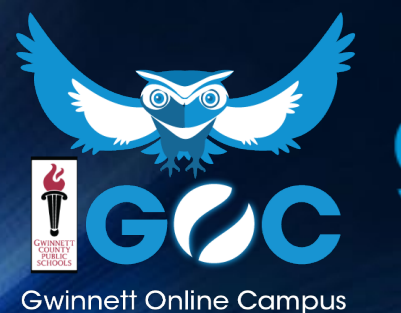

### gwinnettonlinecampus

- GOC has made their lessons available to teachers across the district. You may choose to assign a lesson or a unit to your students.
- All GOC lessons are aligned to the AKS.
- The district has auto-enrolled subject teachers in the DLD Resource pages. To access
  these, click the Course Selector waffle in the top right and type "DLD Content 2020" in the
  search box.

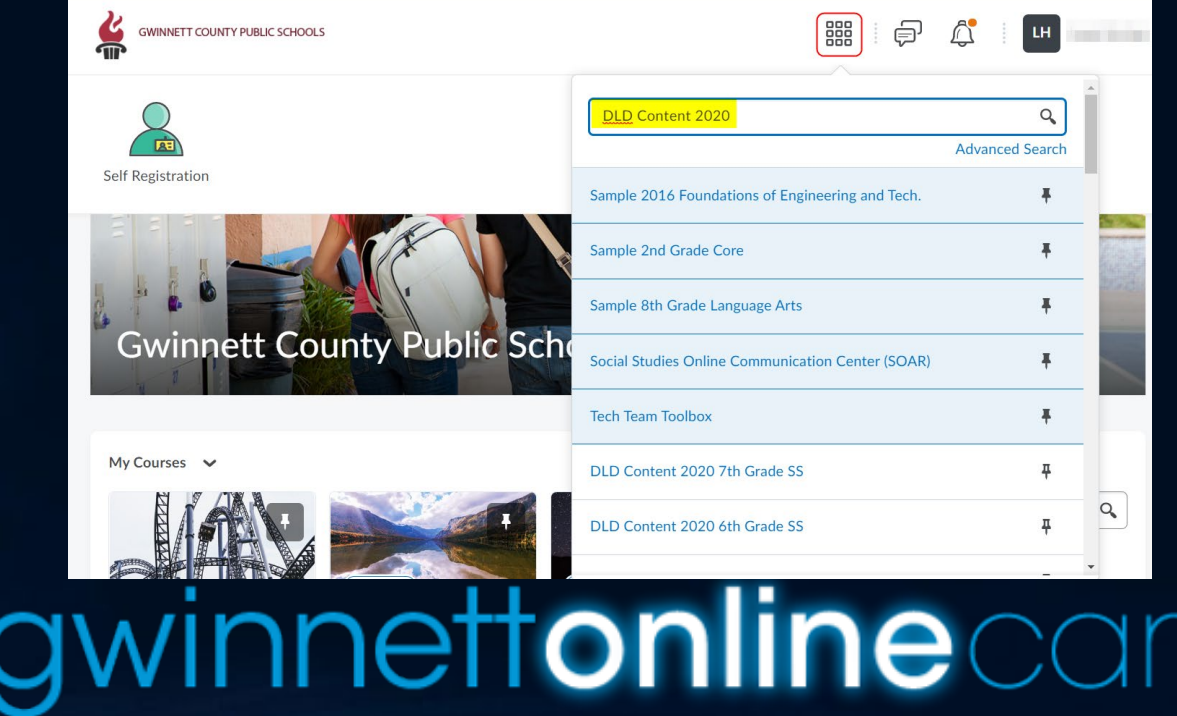

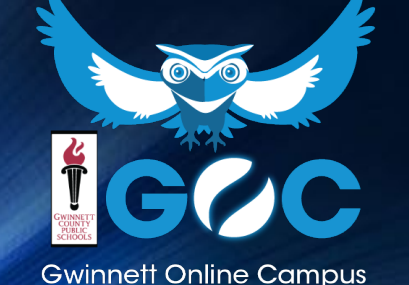

 The list of courses with GOC content in which a teacher is enrolled should appear. Click the desired course.

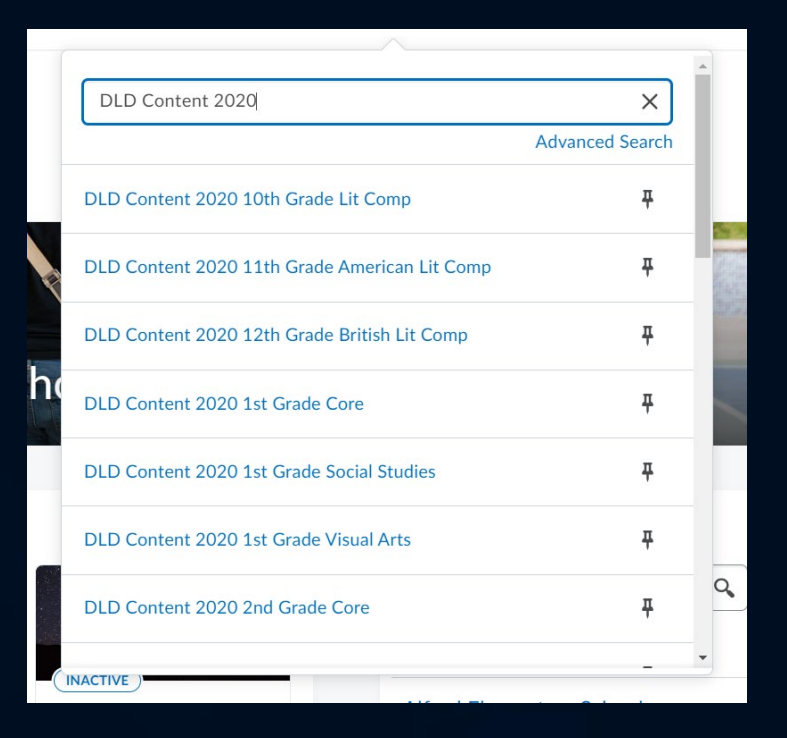

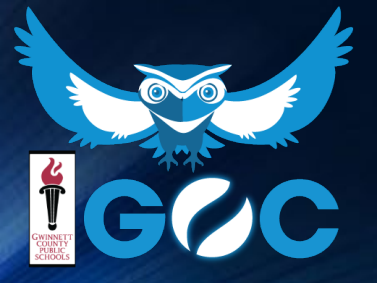

### gwinnettonlinecampus

On the course homepage, scroll down until you see the Content Browser widget. You'll see a list of names, each with a folder icon, which all include additional county resources. GOC content is fairly clearly marked. Click on the folder to start navigating to GOC resources. You may see unit folders nested, but if you keep clicking, you'll reach the content items.

| Content Browser 🗸            |   |
|------------------------------|---|
| Bookmarks 🔄 Recently Visited |   |
| GCPS                         | > |
| eLessons                     | > |
| Goc                          | > |
| 🕒 Ga Virtual                 | > |
| The Web Tiles                | > |

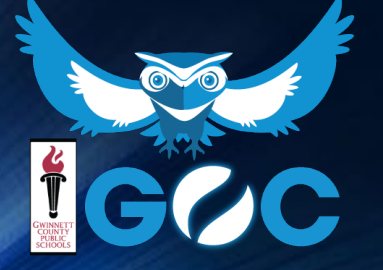

## gwinnettonlinecampus

 You are welcome to add GOC content to your teacher pages using the same method you would use to pull content from a sample course page. :)

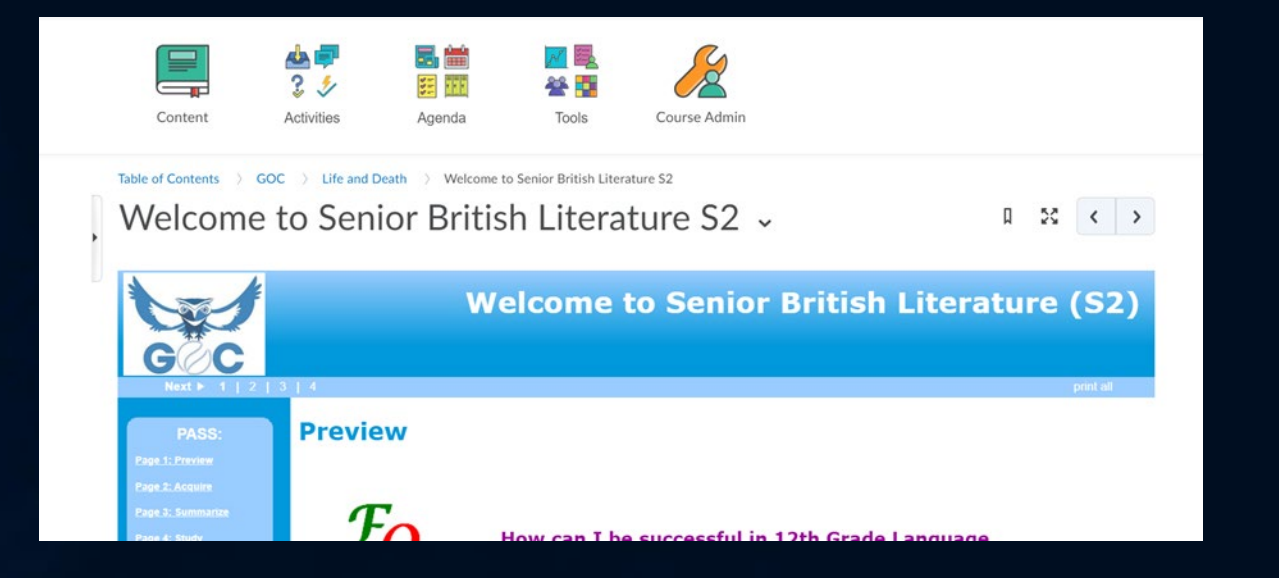

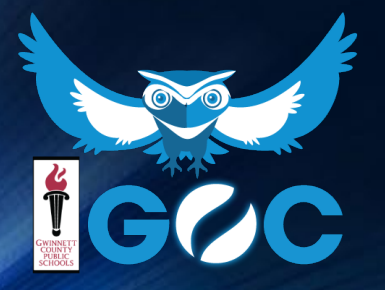

### gwinnettonlinecampus

#### GOC BEST PRACTICES AND RESOURCES FOR DIGITAL LEARNING

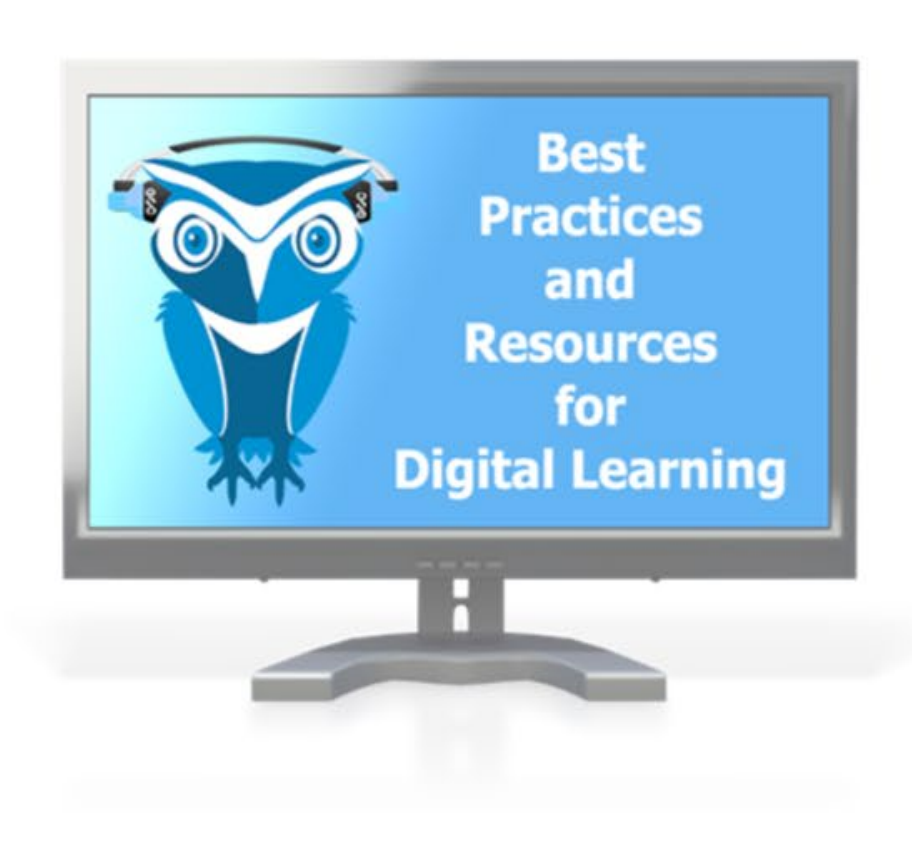

Gwinnett County Public Schools' (GCPS) announced on Thursday, March 12 that it will be doing Digital Learning Days the week of March 16-20 as part of its response to the COVID-19 situation. The school district has successfully held DLDs in past years in response to inclement weather situations. While this is a different situation, our schools and teachers are prepared to deliver instruction virtually to minimize the disruption to learning.

As the full-time online option for GCPS students, Gwinnett Online Campus is here to help all teachers with best practices and resources for digital learning.

Click this link for Best Practices and Resources for Digital Learning

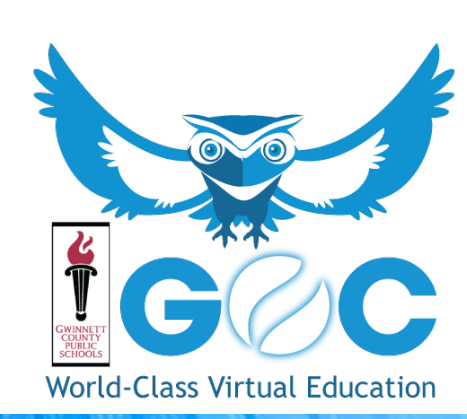